eSIM インストール方法

## iPhone (iOS)

## Step 2 Step 1 **〈**設定 モバイル通信 ((1)) 仕事 > モバイルデータ通信 インターネット共有 オン > モバイル通信を設定 モバイルデータ通信をオフにして、メール、Web ブラウズ、 プッシュ通知などのすべてのデータを Wi-Fi に制限します。 電話番号を近くのiPhoneから転送 するか、通信事業者から提供され デフォルトの音声回線 主回線 > たQRコードをスキャンできます。 詳しい情報... eSIM 主回線主回線 オン > +1 (671 Ą 近くのiPhoneから転送 > 仕事 仕事 オン > +1 (671) QRコードを使用 以前 "モバイルデータ通信" として オフ > 使用 電話番号なし 以前 <u>"Korea travel"</u>として使用 オフ > +821 以前<u>"旅行"とし</u>て使用 SIMなし +65 以前"副回線"として使用 SIMなし 電話番号なし eSIMを追加

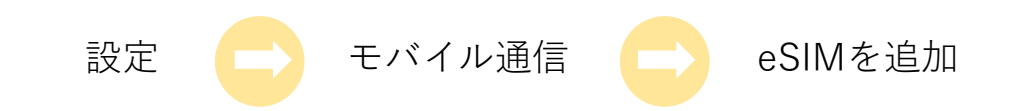

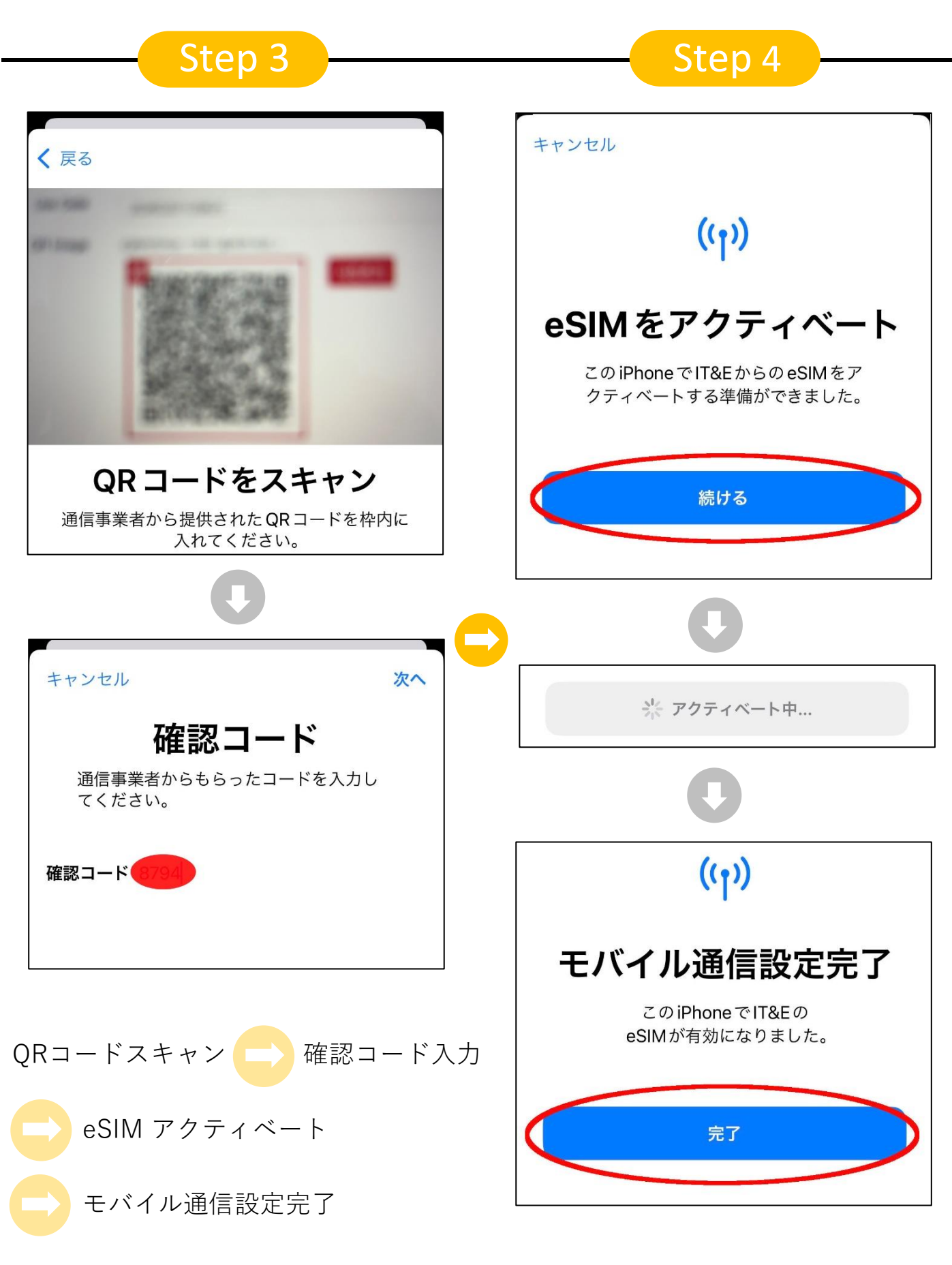

\* QRコードまたは確認コードはiguam.jpマイページにて確認

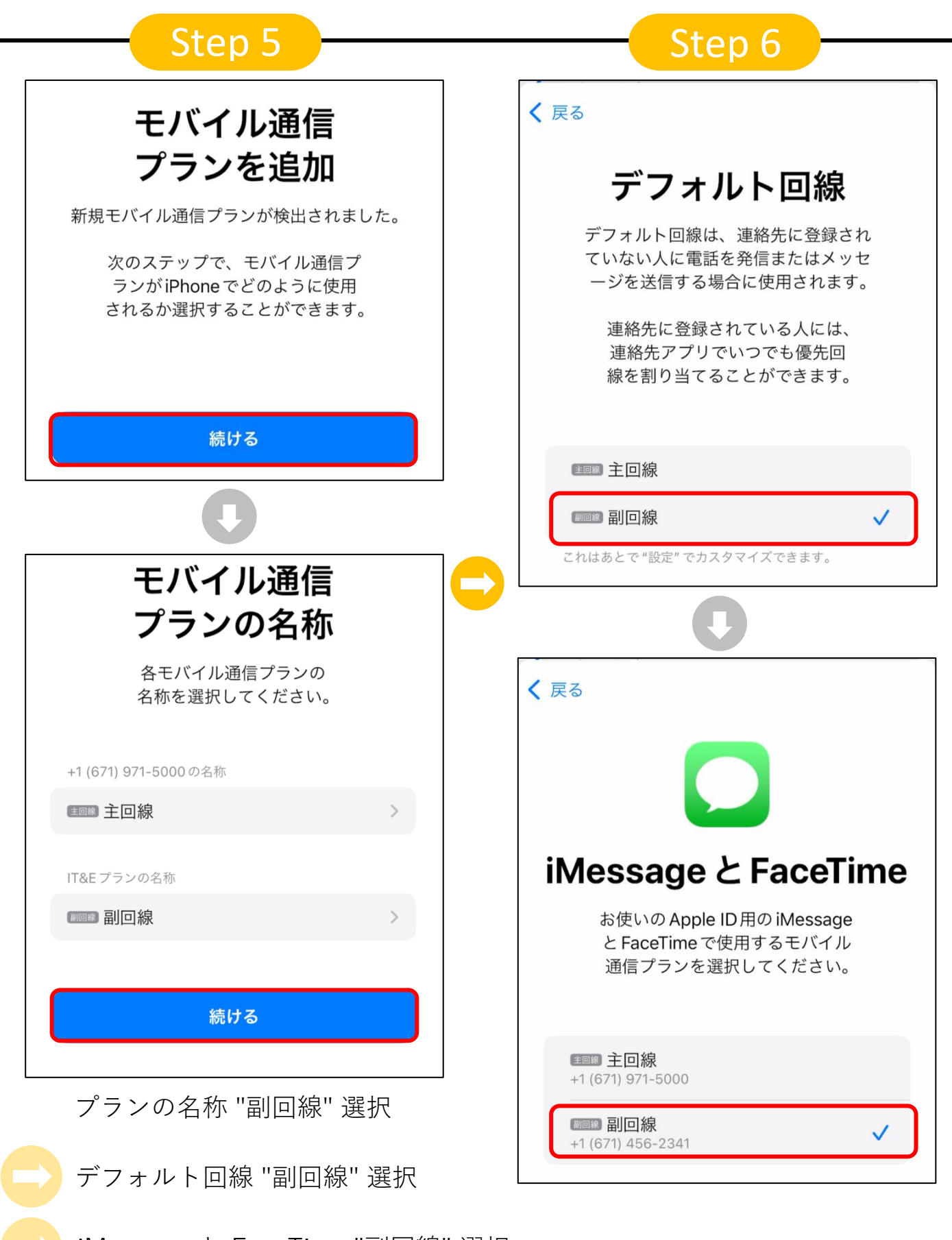

iMessage と FaceTime "副回線" 選択

| Step 7                                                                                                    | Step 8                                                                                       |
|----------------------------------------------------------------------------------------------------|----------------------------------------------------------------------------------------------|
| モバイルデータ通信                                                                                                    | 新規メッセージ キャンセル                                                                                |
| モバイル通信にデフォルトで使用する回<br>線を選択してください。受信可能範囲を<br>最大にしたい場合は、モバイルデータ通<br>信のフォールバックを有効にできます。                                                | 宛先: <b>368-9</b>                                                                             |
| €■■ 主回線                                                                                                    | 一昨日午後1:14<br>Activation completed. Your                                                      |
| ■■■目線                                                                                                    | number is <u>671</u> Please<br>restart your phone before using.<br>Thank you for using IT&E. |
| モバイルデータ通信の切替を許可<br>この機能をオンにすると、電波状況と回線利用状況に応<br>じて、両方の回線のモバイルデータ通信を使用できるよ<br>うになります。"設定" > "モバイル通信" > "モバイル<br>データ通信"で回線の選択を変更できます。 | スマホをリスタートし、設定からeSIMの電話番<br>号確認可能<br>+ SMS/MMS                                                |
| モバイル通信 "副回線" 選択                                                                                                    | IT&E                                                                                         |
| ー<br>モバイル通信の切替を許可 OFF                                                                                                    | ネットワーク選択 IT&E >                                                                              |
| 宛先 "3689" にメッセージ "Activate"<br>を送信                                                                                                  | 自分の番号 +1   Wi-Fi通話 オフ >   ほかのデバイスでの通話 近くにあるとき >                                              |
| *差出人 "副回線" を選択し、メッセージを送信後、<br>eSIMで使用する番号が確認可能です。<br>*設定、モバイル通信から設定は後から変更可能です。<br>*データローミングを必ずONにしてください。                            | 音声通話とデータ 5Gオート ><br>モバイルデータ通信ネットワーク ><br>データモード 標準 >                                         |
|                                                                                                    | IPアドレスのトラッキングを制限<br>データローミング                                                                 |

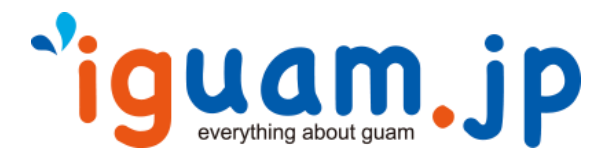